# **Corporate Services** Quick Reference Guide -Stop Payment

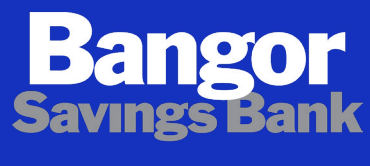

You matter more.®

Member FDIC

The Stop Payments workspace provides you the ability to place stop payment requests and to view the history of stop payment requests submitted through Treasury Online.

To access the Stop Payments workspace, open the left navigation menu, click to expand the Payments & Transfers menu, then select the Stop Payments link.

| Home                 |   |
|----------------------|---|
| Payments & Transfers | _ |
| Transfer Center      |   |
| Stop Payments        |   |
| Payment Center       |   |
| Payee Directory      |   |
|                      |   |

### VIEW STOP PAYMENTS

The Stop Payment list view widget is pinned to the workspace, provides a history of the stop payments that have been submitted through Treasury Online.

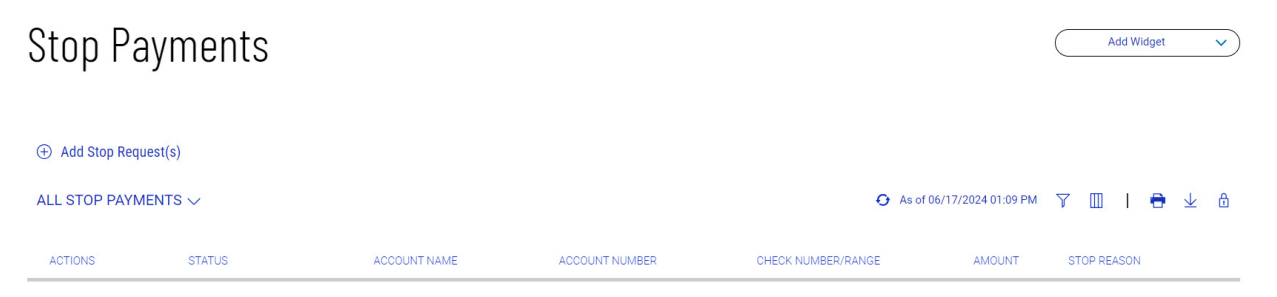

Click on View in the Actions column in the list view to see the details of any stop payment.

### PLACING STOP PAYMENT(S)

#### Click on Add Stop Request(s) link:

| $\bigoplus$ Add Stop Request(s) |        |              |                |                    |                    |             |            |     |  |
|---------------------------------|--------|--------------|----------------|--------------------|--------------------|-------------|------------|-----|--|
| ALL STOP PAYM                   | ENTS 🗸 |              |                | ↔ As of 0          | 5/17/2024 01:17 PM | 7 🔟 I       | <b>e</b> 4 | ∠ 🖞 |  |
| ACTIONS                         | STATUS | ACCOUNT NAME | ACCOUNT NUMBER | CHECK NUMBER/RANGE | AMOUNT             | STOP REASON |            |     |  |

You can add a single, multiple, or a range of Stop Payment requests. Optional information on the input form is called out. The rest are required:

## < Stop Payment

| ACCOUNT       |                        | CHECK NUMBER |      | AMOUNT     |  |
|---------------|------------------------|--------------|------|------------|--|
| Select        | ~                      |              |      |            |  |
|               |                        |              | 0/10 | LL         |  |
| STOP DURATION | Optional               | STOP REASON  |      | ISSUE DATE |  |
| 6 months      | ~                      | Select       | ~    | Select     |  |
|               |                        |              |      |            |  |
| PAYEE         |                        |              |      |            |  |
|               |                        |              |      |            |  |
|               | 0/25                   |              |      |            |  |
|               |                        |              |      |            |  |
|               |                        |              |      |            |  |
| - 1 + (AD     | DITIONAL STOP REQUESTS |              |      |            |  |

To add a range Stop Payment select Range, the input fields will dynamically present appropriate information needed for a range stop payment:

| ACCOUNT     | CHECK NUMBER | Single | STOP DURATION | Optional | Clear |
|-------------|--------------|--------|---------------|----------|-------|
| Select -    | From         | То     |               | -        |       |
| STOP REASON |              |        |               |          |       |
| -           |              |        |               |          |       |
|             |              |        |               |          |       |

Click on the Single link to revert the input form back to a single stop payment, as needed.

To add multiple stop payments, enter the desired number of stop payments to add. Click X to remove an unneeded input form.

Enter all required fields and click to submit.